## **FEATURE - SIGN-OFF**

To sign-off an item indicating that it is prepared, reviewed or that the responsibility is accepted, the user selects the sign-off icon.

|                     |                                                                                                    |                                           |                               | Э Ф        | - 6        | 3   |
|---------------------|----------------------------------------------------------------------------------------------------|-------------------------------------------|-------------------------------|------------|------------|-----|
| SQM DESIGN OPERAT   | E OPERATE OVERVIEW MONITOR EVALUATE                                                                                                    |                                           |                               | (          | <b>)</b> + | - Î |
| Responsibilities    | In this section, the firm is required to document their understanding of the nature and circumstances of the firm and of the engagements that the firm performs.                                                                                 |                                           |                               |            |            |     |
| Setup               | The firm's understanding will assist in identifying conditions, events, circumstances, actions or inactions that may adversely affect the achievement of the quality object                                                                      | tives (and therefore result in the record | ing of possible quality risks | I).        |            |     |
| Understanding       | Complexity and operating characteristics of the firm                                                                                                    |                                           |                               |            | ^          |     |
| Objectives          | What is the legal structure of the firm? Is it a partnership, company, etc.?                                                                                                    | Partnership with 5 partners               |                               | ,          | Q.         |     |
| Risks               | How is the firm structured? (eg executive committee / managing partner / CED / how many directors on the board and their portfolios, senior managers, associates,<br>managers, supervisors etc, horizontal structures, eg accounting, tax, etc.) | The firm's system is designed and op      | erated on SQM.                | <i>"</i> 🕀 | Prepare    |     |
| Policy responses    | What professional services are offered by the firm? Consider all services offered, both assurance and non-assurance services.                                                                                                    |                                           |                               | <i>"</i> 🕀 | $\odot$    |     |
| Brosoduro romoncor  | Does the firm offer any specialised professional services?                                                                                                    | Yes                                       | No                            | $\oplus$   | $\odot$    |     |
| riocedure responses | Does the firm have centralised administrative functions?                                                                                                    | Yes                                       | No                            | ۲          | $\odot$    |     |
| Tasks               | Does the firm have different centres for services (or central service centes)?                                                                                                    | Yes                                       | No                            | ۲          | $\odot$    |     |

The sign-off icon will be replaced by the avatar of the user that signed off. A toast is also reflected at the bottom right corner.

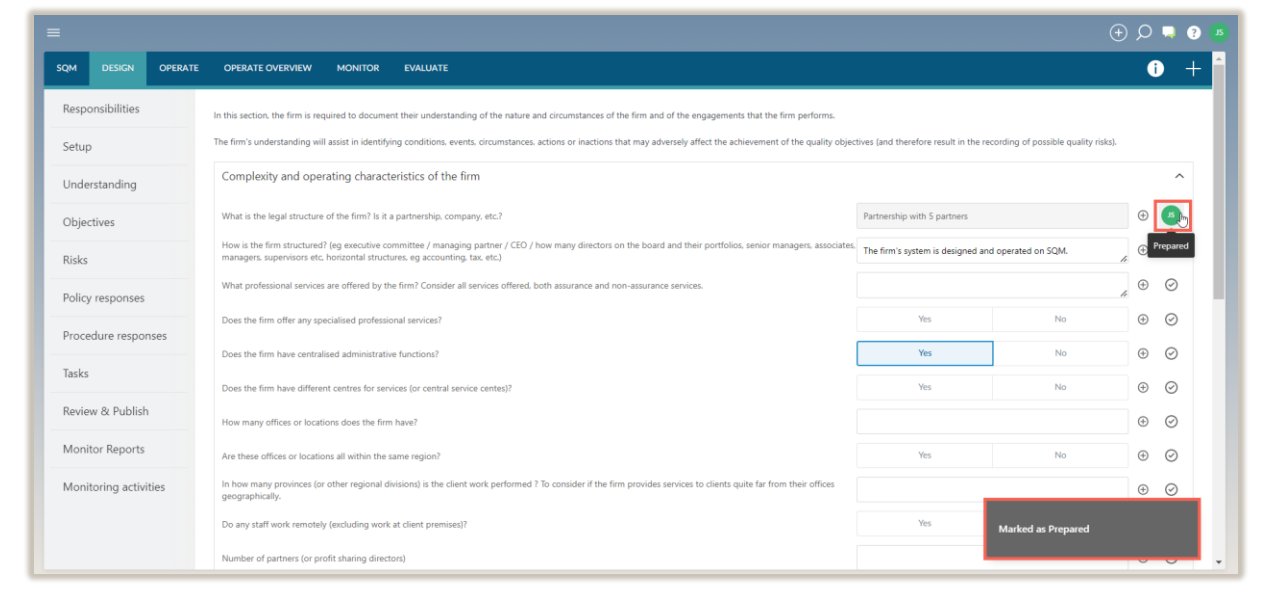

To remove the sign-off, select the avatar and click on REMOVE SIGNOFF.

| QM DESIGN OPERAT  | E OPERATE OVERVIEW MONITOR EVALUATE                                                                                                    |                                           |                          | i +            |
|-------------------|----------------------------------------------------------------------------------------------------|-------------------------------------------|--------------------------|----------------|
| lesponsibilities  | In this section, the firm is required to document their understanding of the nature and circumstances of the firm and of the engagements that the firm performs.                                                                              | tives (and therefore result in the record | ring of possible quality | riskel         |
| nderstanding      | Complexity and operating characteristics of the firm                                                                                                    |                                           | nið a honun dand.        | ~              |
| bjectives         | What is the legal structure of the firm? Is it a partnership, company, etc.?                                                                                                    | Partnership with 5 partners               |                          | • <b>5</b>     |
| sks               | How is the firm structured? (eg executive committee / managing partner / CEO / how many directors on the board and their portfolios, senior managers, associates, managers, supervisors etc, horizontal structures, eg accounting, tax, etc.) | The firm's system is designed and c       | Details                  | Cohesedar Juna |
| olicy responses   | What professional services are offered by the firm? Consider all services offered, both assurance and non-assurance services.                                                                                                    |                                           | Date                     | 03/07/2023     |
| ocedure responses | Does the firm offer any specialised professional services?                                                                                                    | Yes                                       | Remove Signaff           | ,              |
| sks               | Does the firm have centralised administrative functions?                                                                                                    | Yes                                       | No                       | • 0            |
|                   | Does the firm have different centres for services (or central service centes)?                                                                                                    | Yes                                       | No                       | (F) (C)        |

The sign-off icon will reappear and a toast at the bottom right corner will confirm that the sign-off has been removed.

|                       |                                                                                                    |                                                                 |                 | Э,                | ,         |   |  |  |
|-----------------------|----------------------------------------------------------------------------------------------------|-----------------------------------------------------------------|-----------------|-------------------|-----------|---|--|--|
| SQM DESIGN OPERATE    | OPERATE OVERVIEW MONITOR EVALUATE                                                                                                    |                                                                 |                 |                   | D +       | ^ |  |  |
| Responsibilities      | In this section, the firm is required to document their understanding of the nature and circumstances of the firm and of the engagements that the firm performs.<br>The firm's understanding will assist in identifying conditions, events, circumstances, actions or inactions that may adversely affect the achievement of the quality objectives (and therefore result in the recording of possible quality risks). |                                                                 |                 |                   |           |   |  |  |
| Understanding         | Complexity and operating characteristics of the firm                                                                                                    |                                                                 |                 |                   |           |   |  |  |
| Objectives            | What is the legal structure of the firm? Is it a partnership, company, etc.?                                                                                                    | Partnership with 5 partners                                     |                 | <i>"</i> $\oplus$ | $\odot$   | I |  |  |
| Risks                 | How is the firm structured? (eg executive committee / managing partner / CEO / how many directors on the board and their portfolios, senior managers, associates, managers, supervisors etc. horizontal structures, eg accounting, tax, etc.)                                                                                                    | <sup>1</sup> The firm's system is designed and operated on SQM. |                 | <i>"</i> $\oplus$ | $\odot$   |   |  |  |
| Policy responses      | What professional services are offered by the firm? Consider all services offered, both assurance and non-assurance services.                                                                                                    |                                                                 |                 | <i>"</i> $\oplus$ | $\odot$   | 4 |  |  |
| Procedure responses   | Does the firm offer any specialised professional services?                                                                                                    | Yes                                                             | No              | $\oplus$          | $\odot$   |   |  |  |
| Tacks                 | Does the firm have centralised administrative functions?                                                                                                    | Yes                                                             | No              | $\oplus$          | $\odot$   |   |  |  |
| Devices & Dahlah      | Does the firm have different centres for services (or central service centes)?                                                                                                    | Yes                                                             | No              | $\oplus$          | $\odot$   |   |  |  |
| Review & Publish      | How many offices or locations does the firm have?                                                                                                    |                                                                 |                 | $\oplus$          | $\odot$   |   |  |  |
| Monitor Reports       | Are these offices or locations all within the same region?                                                                                                    | Yes                                                             | No              | $\oplus$          | $\oslash$ |   |  |  |
| Monitoring activities | In how many provinces (or other regional divisiond) is the client work performed ? To consider if the firm provides services to clients quite far from their offices geographically.                                                                                                    |                                                                 |                 | $\oplus$          | Ø         |   |  |  |
|                       | Do any staff work remotely (excluding work at client premises)?                                                                                                    | Yes                                                             | Removed Signoff |                   |           |   |  |  |
|                       | Number of partners (or profit sharing directors)                                                                                                    |                                                                 |                 |                   |           | * |  |  |